## Steps to Register for the International Virtual Course

1. Open the website <u>https://admission.itb.ac.id/info/</u> as shown in the screenshot below, then select "Non-Regular Program".

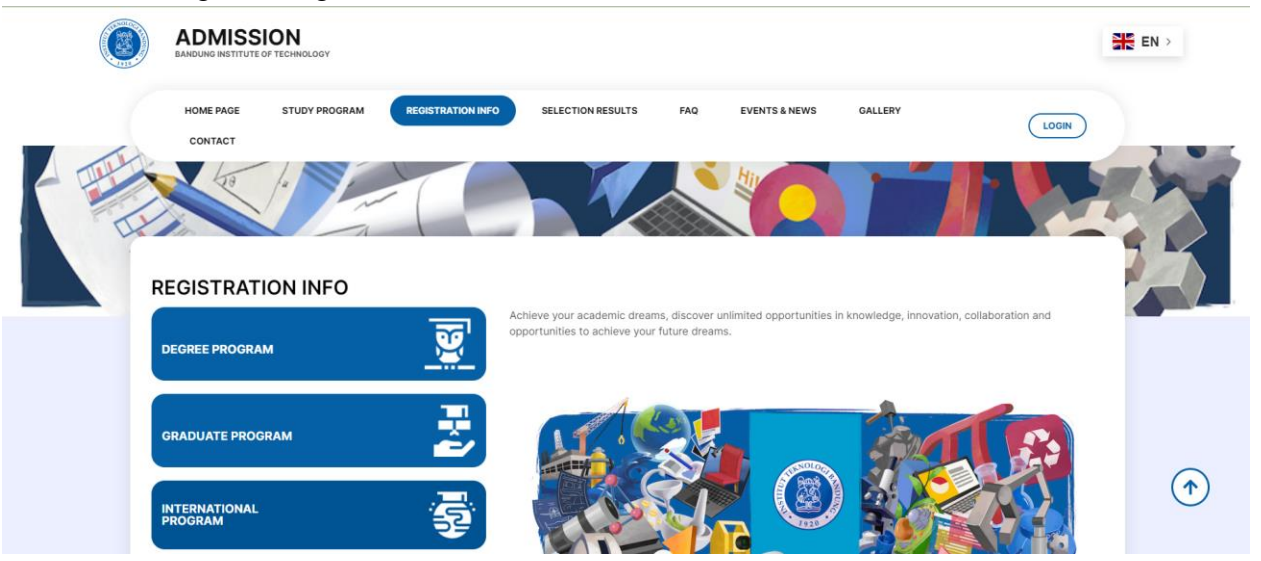

2. Choose the "Summer Courses" option, which will redirect you to https://admission.itb.ac.id/info/summer-courses-non-regular/.

| H | ¢                                      | INTERNATIONAL PROGRAM FOR INTERNATIONAL STUDENTS                                                                                                    |
|---|----------------------------------------|----------------------------------------------------------------------------------------------------|
|   | INTERNATIONAL UNDERGRADUATE<br>PROGRAM | Supported by a multicultural academic environment, the International Program is the choice for students from around the world to pursue education at ITB campus, ranging from Bachelor, Master, and Doctoral levels. Collaborative partners in the International Program at ITB include top universities from various countries, |
|   | INTERNATIONAL MASTER PROGRAM           | <ul> <li>offering study fields that are relevant to global issues.</li> <li>International Admissions procedures apply to non-holders of an Indonesian passport or Indonesian<br/>nationals who are holders of dual passports</li> </ul>                                                                                          |
|   | INTERNATIONAL DOCTORAL PROGRAM         |                                                                                                    |
|   | SUMMER COURSES                         |                                                                                                    |
|   | STUDENT EXCHANGE                       |                                                                                                    |
|   | SCHOLARSHIP OPPORTUNITIES              |                                                                                                    |

- 3. On that page, select the "Online Registration" menu
- 4. Click on "Online registration". This option will redirect you to <u>https://admission.itb.ac.id/registration/nonreguler</u>.

| ÷                   | SUMMER COURSES                                                                                                    |
|---------------------|----------------------------------------------------------------------------------------------------|
| GENERAL INFORMATION | INTERNATIONAL VIRTUAL COURSES                                                                                                    |
| COURSES PROGRAM     | Summer Courses Program is designed for serving students and professionals to study on the ITB Campus. During the implementation of academic<br>activities, participants will study and work together during a period of time. The lecture materials, turchails and excursions will be delivered in<br>Enalish. The academic activities are delivered by ITB faculty staff and foreign resource persons (such as professors and researchers from partner<br>start). |
| REGISTRATION FEE    | universities, experts who work in the reputable industries/research organizations, etc.). Until the end of 2022, Summer Courses Programs in ITB are<br>supported by World Class University Program of ITB.                                                                                                    |
| ONLINE REGISTRATION | Due to the COVID-19 pandemic, the Summer Courses Program offered by ITB is replaced by the International Virtual Courses. As has been<br>indicated by its name, the academic activities will be delivered virtually.                                                                                                    |
|                     | For interested participants, application to join ITB International Virtual Courses can be applied here. There are no registration fees to join these<br>courses, however one should pay attention to the requirements for each lecture, including tuition fees for each course.                                                                                                    |
|                     | For the prospective applicants, whose applications are approved, they will receive a notification as ITB non-regular students for a limited period.<br>During the conduct of academic activities, there will be assessments, and the successful participants will be granted an academic transcript by<br>ITB.                                                                                                    |
|                     | For further information, please visit the link of each course offered below                                                                                                    |

5. On the appearing page, select the "International Virtual Courses" option (the top choice on the left), to go to the IVC account registration link.

Admission for Non Regular Student of ITB

| ease read carefully before register                                                                                   | LOGIN            |
|----------------------------------------------------------------------------------------------------|------------------|
| <ol> <li>Participant must have a valid email address to register for the ITB Student<br/>Admission account</li> </ol> | Selection Number |
| 2. Your selection number and password will be sent to your email address                                              | Password         |
| 3. Notification about the selection process will be sent to your email address                                        |                  |
| 4. One email address can only be used once per registration period                                                    | Captcha          |
| 5. To create your admission account, <b>please choose one of the following</b><br>programs                            | 1915             |
| International Virtual Courses                                                                                         |                  |
| AUN-ITB Summer Camp                                                                                                   | Login            |

6. In the form that appears, enter your full name, email, country of origin, and registration period. Make sure the registered email is an active one.

| International Virtual Course | - Sign Up                                                          |  |
|------------------------------|--------------------------------------------------------------------|--|
|                              | Account                                                            |  |
|                              | Participant Full Name                                              |  |
|                              | Name as mentioned in your National Identity Card (KTP/KK/Passport) |  |
|                              | Email                                                              |  |
|                              | Please use your personal email.                                    |  |
|                              | Country of origin                                                  |  |
|                              | Registration Period                                                |  |
|                              | ~                                                                  |  |

7. For the "Country of origin" option, choose the appropriate one.

# Country of origin

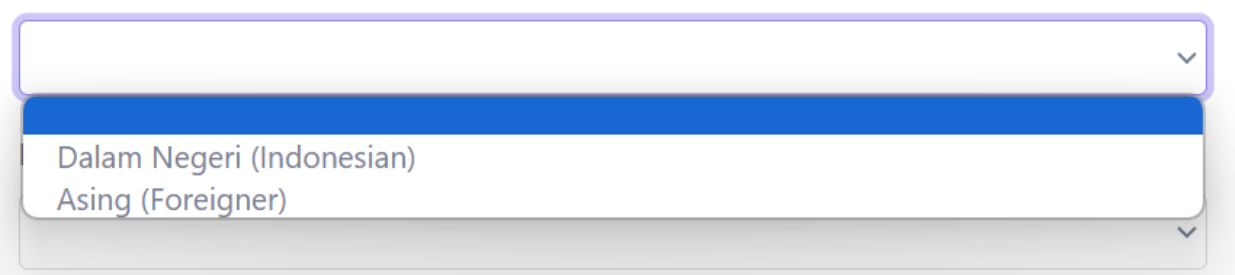

 For the "Registration period" option, select "2024 Semester 1 (2024-04-01 until 2024-07-30)"

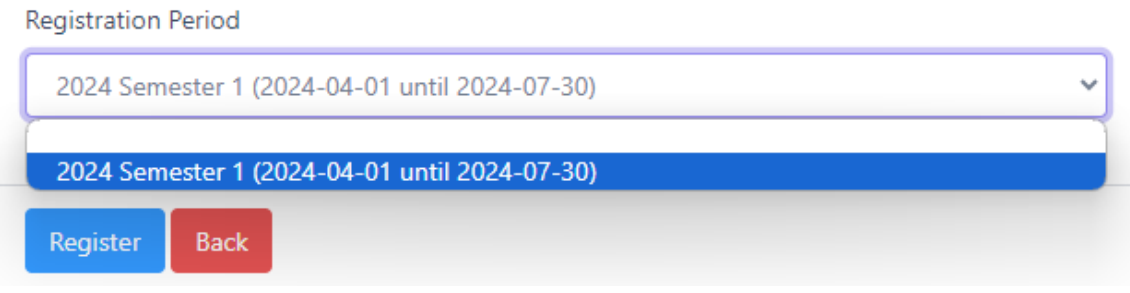

9. Once all required information is filled out, click "Register" at the end of the form. Registration number and password information will be sent by Admission ITB to your email.

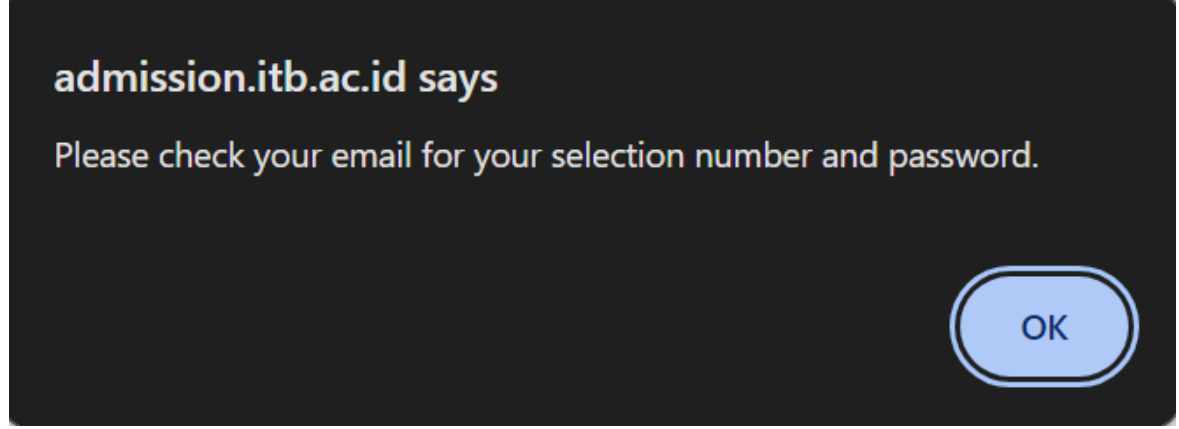

- 10. Click OK on the notification that appears to proceed to the Admission ITB login section.
- 11. After receiving the registration number and password from the Admission ITB email, log in using that registration number and password at https://admission.itb.ac.id/registration/nonreguler.

| ← → C ⋒ admission.itb.ac.id/registration/nonreguler                                                 |                                                                                    |
|----------------------------------------------------------------------------------------------------|------------------------------------------------------------------------------------|
| 🚓 Eduneg 💯 absen ႃ 6 🔺 19 🛕 Acads Kugel 🛕 Bank Acads 🥱 Massive Stars at Lo 🚍 rangk                  | kum \Xi draft 🔢 MESA 📷 mesaweb 📷 crosschecking MESA 👋 25 🍐 kugel 🍐 Keanggotaan 🛛 » |
| Web Penerimaan Mahasiswa ITB Layanan Tiket                                                          |                                                                                    |
| Admission for Non Regular Student of ITB                                                            |                                                                                    |
|                                                                                                    |                                                                                    |
| Please read carefully before register                                                               | LOGIN                                                                              |
| 1. Participant must have a valid email address to register for the ITB Student Admission<br>account | Selection Number<br>24401243                                                       |
| 2. Your selection number and password will be sent to your email address                            | Password                                                                           |
| 3. Notification about the selection process will be sent to your email address                      |                                                                                    |
| 4. One email address can only be used once per registration period                                  | Captcha                                                                            |
| 5. To create your admission account, please choose one of the following programs                    |                                                                                    |
| International Virtual Courses                                                                       | 925                                                                                |
| AUN-ITB Summer Camp                                                                                 |                                                                                    |
| Non Reguler Non Gelar                                                                               | Login                                                                              |

- 12. Be sure to fill in the Captcha that appears.
- 13. A "Type of Registrant" page will appear. Please choose the appropriate registration type.
  - a. For ITB students, please select "ITB Student" and enter your NIM in the slot that appears.
  - b. For non-ITB students, please select "Student from Other Universities (non-ITB Student)". For other prospective participants such as researchers/lecturers from other institutions/universities, please select "Professionals/Academic Client of ITB".

| Type of Registrant |  |
|--------------------|--|
|--------------------|--|

|                                                    | Selection Number *                                |  |
|----------------------------------------------------|---------------------------------------------------|--|
|                                                    | 24401316                                          |  |
|                                                    |                                                   |  |
|                                                    | Full Name                                         |  |
|                                                    | Vanda Sekar Annisa                                |  |
|                                                    | Type of Registrant *                              |  |
|                                                    | ×                                                 |  |
|                                                    | ITP Student                                       |  |
|                                                    | Student from Other Universities (non ITB Student) |  |
|                                                    | Professionals / Academic Client of ITB            |  |
|                                                    |                                                   |  |
| nerimaan Mahasiswa Baru © 2024 Direktorat Pendidil | kan ITB                                           |  |

Type of Registrant \*

| ITD | Ctudant |  |
|-----|---------|--|
|     | Student |  |

Student ID Number

| Typ | e | of | Reg | gist | ran | t |
|-----|---|----|-----|------|-----|---|
|     |   |    |     |      |     |   |

| Selection Number *<br>24401316   |  |
|----------------------------------|--|
| Full Name<br>Vanda Sekar Annisa  |  |
| Type of Registrant * ITB Student |  |
| Student ID Number 10320047       |  |
| Save                             |  |

- 14. After filling in all the data, click "Save" at the bottom of the form.
- 15. Several sections containing various data required for registration will appear, as shown in the screenshot below.

| Data chiry                        |                                                                                                    |
|-----------------------------------|----------------------------------------------------------------------------------------------------|
| Basic Data                        | Data bity                                                                                                    |
|                                   | Personal Data                                                                                                 |
| Selection Number<br>24401316      | Prepare documents as requested to fil in this form. Make sure you fil in the form with the correct answers.   |
| Name<br>Vanda Sekar Annisa        | Last update : 2024-36-36 235728                                                                               |
| Email<br>vanda.sekar272@gmail.com |                                                                                                    |
|                                   | Address                                                                                                    |
|                                   | Prepare documents as requested to fill in this form. Make sure you fill in the form with the correct answers. |
|                                   | Last update: 2024-06-39 235728                                                                                |
|                                   |                                                                                                    |
|                                   | Current/Latest Education                                                                                      |
|                                   | Prepare documents as requested to fill in this form. Make sure you fill in the form with the correct answers  |
|                                   | Last update: 2024-06-38 235728                                                                                |
|                                   |                                                                                                    |
|                                   | Required Documents                                                                                            |
|                                   | Prepare documents as requested to fill in this form. Make sure you fill in the form with the correct answers. |
|                                   | Choose your courses/program                                                                                   |

14. Please fill out each section according to your personal data. The data required in all sections are as follows:

**Personal Data** 

- Registration number (autofilled)
- Full name (autofilled)
- Gender
- Date of birth (format dd/mm/yyyy)
- City of birth
- Place of birth
- Nationality
- Phone number
- Identification number (NIK/Family Registration Number for Indonesian Citizens, Passport Number for Foreigners)
- Address (permanent address according to ID/KK/other identification cards)
- Postal code
- City
- Country
- Phone number (can be filled with "-" if not available)
- Fax number (can be filled with "-" if not available)

## **Current/Latest Education**

- Degree
  - Undergraduate for those pursuing/completed a bachelor's degree.
  - Master for those pursuing/completed a master's degree.
  - Doctoral for those pursuing/completed a doctoral degree.
- University (in choice form)
- Name of university
- Study program
- Student identification number
- Date of enrollment
- Date of graduation/Expected Date of Graduation

| ocument Upload                                                                                                    |                     |             |        |
|----------------------------------------------------------------------------------------------------|---------------------|-------------|--------|
| lease read carefully before upload your document:                                                                                                    |                     |             |        |
| Please select the documents type before uploading                                                                                                    |                     |             |        |
| Maximum size of each file is 2MB                                                                                                    |                     |             |        |
| • Mulitiple pages of each type of document should be merge into single PDF file before uploaded                                                                                                    |                     |             |        |
| After successfully uploaded, your document(s) will appear in the Document List                                                                                                    |                     |             |        |
| election Number *                                                                                                    | Name *              |             |        |
| 24401243                                                                                                    | Alin Hafizhah Adira |             |        |
| ocument Type                                                                                                    |                     |             |        |
| Choose File No file chosen Save Back                                                                                                    |                     |             |        |
| Choose File No file chosen Save Back st of Uploaded Documents                                                                                                    |                     |             |        |
| Choose File No file chosen Save Back st of Uploaded Documents                                                                                                    |                     |             |        |
| Choose File No file chosen Save Back ist of Uploaded Documents Document Type                                                                                                    |                     | Upload Time | Status |
| Choose File No file chosen Save Back Sat of Uploaded Documents Document Type Identity Page of Passport                                                                                                    |                     | Upload Time | Status |
| Choose File No file chosen Save Back Save Back St of Uploaded Documents Document Type Identity Page of Passport Proof of Health Insurance                                                                                                    |                     | Upload Time | Status |
| Choose File No file chosen Save Back Save Back St of Uploaded Documents Document Type Identity Page of Passport Proof of Health Insurance Recent Photograph (passport size)                                                                                                    |                     | Upload Time | Status |
| Choose File No file chosen Save Back st of Uploaded Documents Document Type Identity Page of Passport Proof of Health Insurance Recent Photograph (passport size) Student ID Card/Personal ID Card/Employment ID Card *                                                            |                     | Upload Time | Status |
| Choose File No file chosen Save Back Save Back St of Uploaded Documents Document Type Identity Page of Passport Identity Page of Passport Proof of Health Insurance Recent Photograph (passport size) Student ID Card/Personal ID Card/Employment ID Card * Statement of Purpose * |                     | Upload Time | Status |

### **Required Documents**

Several documents in PDF format with a maximum size of 2 MB will be needed:

- If a document has more than one page, please combine all pages into one PDF file (so each document is represented by one PDF file). If a PDF file exceeds 2 MB, please compress it first so the system can process it.
- To upload a file, click "Choose file" then select the file you want to upload, then choose the appropriate "Document type". File uploads can only be done one at a time. After uploading each file, make sure to save by clicking "Save".

The documents required are:

- **Identity page of passport**: For foreign students registering with a passport number.
- **Proof of health insurance**: Can be ASKES/BPJS/other health insurance.
- **Recent photograph**: A recent passport photo, the photo should clearly show the face. No specific rules for the photo background.
- Student ID Card/Personal ID Card/Employment ID Card: A scan of the Student ID Card (KTM), Identity Card (KTP), Employee Card, or other identification cards.
- Statement of purpose: Statement of purpose for joining this IVC.
- Motivation letter: Motivation to join this IVC.
- Latest Academic Transcript: The latest academic transcript.

### **Choose Your Courses/Program**

On this section, several courses currently held at ITB will be displayed. To join this IVC, please select "IVC24-116 The Next Generation Surveys for Multimessenger Astronomy". To choose this course, click "info" on the right side of the table.

Clicking "info" will display a description of this IVC. Please select "Apply" in the Registration section, as shown in the screenshot below.

| st of  | Cour               | ses                                                                             |         |                   |                                       |                                        |                                    |                        |      |
|--------|--------------------|---------------------------------------------------------------------------------|---------|-------------------|---------------------------------------|----------------------------------------|------------------------------------|------------------------|------|
|        |                    |                                                                                 |         | You can choose up | to 3 Courses Activi                   | ty.                                    |                                    |                        |      |
| Progra | m<br>to choose the | e program)                                                                      |         |                   |                                       |                                        |                                    |                        |      |
| No.    | Code               | Courses Activity                                                                | Faculty | Study Program     | Person in<br>Charge                   | Courses<br>Schedule                    | Registration<br>Schedule           | Registration<br>Status |      |
| 1      | IVC24-<br>116      | The Next Generation<br>Surveys for Multimessenger<br>Astronomy                  | FMIPA   | Astronomy         | Fargiza Abdan<br>Malikul Mulki        | 2024-08-<br>26 until<br>2024-09-<br>26 | 2024-06-20<br>until 2024-<br>08-10 | open for registration  | info |
| 2      | IVC24-<br>110      | Developments and<br>Applications of Catalysts for<br>Greener Chemical Processes | FMIPA   | Chemistry         | Mia Ledyastuti                        | 2024-08-<br>05 until<br>2024-08-<br>16 | 2024-06-24<br>until 2024-<br>07-24 | open for registration  | info |
| 3      | IVC24-<br>111      | Fundamentals and<br>Technology of Advanced<br>Materials                         | FMIPA   | Physics           | Prof. Dr.<br>Fatimah Arofiati<br>Noor | 2024-08-<br>05 until<br>2024-08-<br>16 | 2024-06-01<br>until 2024-<br>07-29 | open for registration  | info |

| Courses Activity         |                                                                                                    | Registration                                                                                   |
|--------------------------|----------------------------------------------------------------------------------------------------|------------------------------------------------------------------------------------------------|
| Faculty                  | FMIPA                                                                                                    | Please read the detailed information about courses activity carefully                          |
| Study Program            | Astronomy                                                                                                    | To continuing your registration process, please click the $\ensuremath{\textbf{Apply}}$ button |
| Course                   | AS4021 Kapita Selekta Astrofisika                                                                                                    | Apply Back                                                                                     |
| Academic Partners        | Technical University of Munich<br>Max Planck Institute for Astrophysics<br>National Astronomical Observatory of Japan<br>Ghent University<br>Waseda University<br>LIGO India |                                                                                                |
| ITB Lectures             |                                                                                                    |                                                                                                |
| Foreign Lectures         | Anupreeta More<br>Masayuki Tanaka<br>Knud Jahnke<br>Kohei Ichikawa<br>Itsna K. Fitriana<br>Irham T. Andika                                                                   |                                                                                                |
| Courses Fee              | Rp. 0                                                                                                    |                                                                                                |
| Registration<br>Schedule | 2024-06-20 until 2024-08-10                                                                                                    |                                                                                                |
| Courses Schedule         | 2024-08-26 until 2024-09-26                                                                                                    |                                                                                                |
| Person in Charge         | Farqiza Abdan Malikul Mulki                                                                                                    |                                                                                                |

### IVC24-116 The Next Generation Surveys for Multimessenger Astronomy

| Courses Activity         Registration Status           Faculty         FMIPA         Registration Status           Study Program         Astronomy         Register Date         : 2024-06-12 15:04:19           Selection Result         : on process         Selection Result         : on process           Letter of Acceptance         : Letter of Acceptance have not been announced         Iter of Acceptance | he Next Generation Su | rveys for Multimessenger Astronomy    |                      |                                                |
|----------------------------------------------------------------------------------------------------|-----------------------|---------------------------------------|----------------------|------------------------------------------------|
| Faculty     FMIPA     Register Date     : 2024-06-12 15:04:19       Study Program     Astronomy     Selection Result     : on process       Course     AS4021 Kapita Selekta Astrofisika     Letter of Acceptance     : Letter of Acceptance have not been announced                                                                                                    | Courses Activity      |                                       | Registration Status  |                                                |
| Study Program         Astronomy         Selection Result         Inspection Result           Course         AS4021 Kapita Selekta Astrofisika         Selection Result         : on process           Technical University of Munich         Letter of Acceptance         : Letter of Acceptance have not been announced                                                                                              | Faculty               | FMIPA                                 | Register Date        | · 2024-06-12 15-04-19                          |
| Course AS4021 Kapita Selekta Astrofisika Selection Result : on process Letter of Acceptance : Letter of Acceptance have not been announced                                                                                                    | Study Program         | Astronomy                             |                      | . 2024-00-12 13.04.13                          |
| Letter of Acceptance : Letter of Acceptance have not been announced                                                                                                    | Course                | AS4021 Kapita Selekta Astrofisika     | Selection Result     | : on process                                   |
|                                                                                                    |                       | Technical University of Munich        | Letter of Acceptance | : Letter of Acceptance have not been announced |
| Max Planck Institute for Astrophysics                                                                                                    |                       | Max Planck Institute for Astrophysics |                      |                                                |
|                                                                                                    |                       | Waseda University                     |                      |                                                |

#### **Data Finalization**

After all data is filled out, please finalize the data in the "Data finalization" section, and make the payment in the "Registration fee payment" section. You are now officially registered as a prospective IVC participant.

In the data finalization section, there is a review of all the data and documents uploaded to the system. If the data and documents are confirmed to be correct, please check the Statement section, then click Finalization.

Next, select "Create payment" as shown below.

| $ ightarrow {f C}$ $ ho$ ${f G}$ ${f G}$ admission.itb.ac.id/registration/nonreguler/finalisasi                 |                                                                    | ☆ む   🍖                          |
|----------------------------------------------------------------------------------------------------|--------------------------------------------------------------------|----------------------------------|
| duneg 🙀 absen ႃ 6 👍 19 👍 Acads Kugel 🛕 Bank Acads 😚 Massive Stars at Lo 🚍 rangkum                               | 🚍 draft 🔢 MESA 📷 mesaweb 📷 crosschecking MESA 25                   | i 🔺 kugel 🔺 Keanggotaan          |
| b Penerimaan Mahasiswa ITB Layanan Tiket                                                                        |                                                                    | Logout                           |
| Data Finalization                                                                                               |                                                                    |                                  |
| Student ID Card/Personal ID Card/Employment ID Card *                                                           | 2024-06-25 20:08:13                                                | view                             |
| Statement of Purpose *                                                                                          | 2024-06-25 20:07:49                                                | view                             |
| Motivation Letter *                                                                                             | 2024-06-25 20:08:41                                                | view                             |
| Latest Academic Transcript                                                                                      |                                                                    |                                  |
|                                                                                                    |                                                                    |                                  |
| Statement                                                                                                    |                                                                    |                                  |
| I agree that all the filled data are correct and all uploaded documents are in accordance with the ori<br>form. | iginal ones and will not change any data or registration documents | after finalizing the application |
| Finalization Back                                                                                               |                                                                    |                                  |
| rimaan Mahasiswa Baru © 2024 Direktorat Pendidikan ITB                                                          |                                                                    |                                  |

Selanjutnya, pilih "Create payment" seperti pada tampilan di bawah.

| Web Penerimaan Mahasiswa ITB Layanan Tiket |                     | Logout |
|--------------------------------------------|---------------------|--------|
| Registration Fee Payment                   |                     |        |
|                                            | Create Payment Back |        |